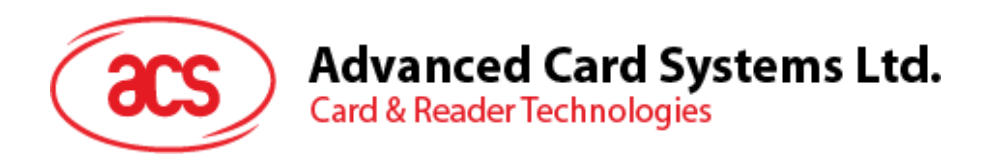

# ACS Bluetooth ライブラリ更新ガイド

# [iOS 及び Android]

ユーザーガイド V1.01

前に告知なく変更される場合があります

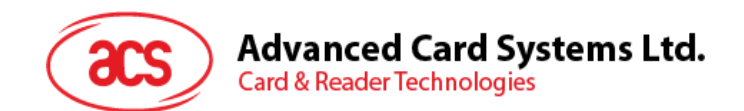

# 目次

| 1.0  | . 紹介                          | .3 |
|------|-------------------------------|----|
| 1.1. | ACS スマートカード I/O Android ライブラリ | .3 |
|      | 1.1.1. Android ライブラリのインストール   | .4 |
| 1.2. | ACS スマートカード I/O iOS フレームワーク   | .7 |
|      | 1.2.1. iOS ライブラリのインストール       | .8 |

Page 2 of 10

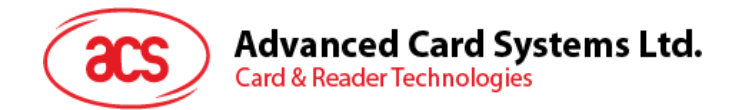

### 1.0. 紹介

このユーザーズガイドでは、お客様が作成したアプリケーションで ACS Bluetooth ライブラリを更新する方法について説明します。下記は Bluetooth ライブラリを更新する一般的な手順になります。ライブラリを更新する時に、互換性のない問題が発生する可能性があり、アプリケーションを修正する必要があることに注意してください。

## 1.1. ACS スマートカード I/O Android ライブラリ

"acssmcio"ライブラリには、主に ACS Bluetooth リーダー/ライターと通信するクラスとインタフェースがあります。このライ ブラリは、JSR 268[1]で定義されている Java スマートカード I/O API におけるサービスプロバイダインタフェース (TerminalFactorySpi)に基づいています。

Java スマートカード I/O API は、ISO/IEC 7816-4 APDU を介してスマートカードと通信する Java API を定義します。この API は、Java アプリケーションがスマートカードで動作するアプリケーションと対話することを可能にし、カードデータのメモリや検索などの機能を実現します。

"smartcardio"ライブラリが OpenJDK から Java パッケージをインポートします:

- javax.smartcardio
- sun.net.www
- sun.nio.cs
- sun.security.action
- sun.security.jca
- sun.security.util

[1] https://jcp.org/en/jsr/detail?id=268

Page 3 of 10

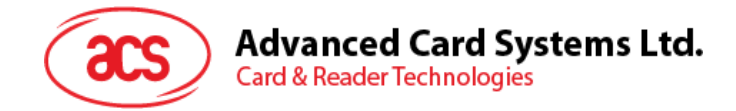

### 1.1.1. Android ライブラリのインストール

#### 1) 更新された Android ライブラリをダウンロードして解凍します。

解凍後のクラスライブラリフォルダ"C:\BLETest\app\libs\"を見つけると、"acssmcio-x.y.z.aar"と "smartcardio-x.y.z.aar"ファイルが表示されます。2 つのクラスライブラリファイルをプロジェクトフォルダ "app\libs"にコピーします。

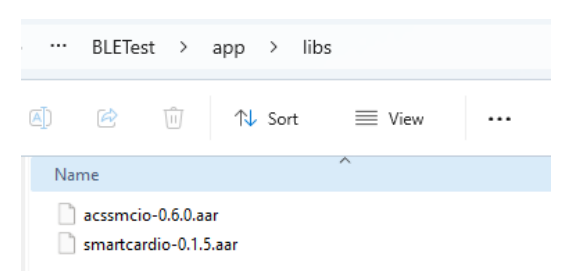

2) File -> Project Structure -> Dependencies に移動します。

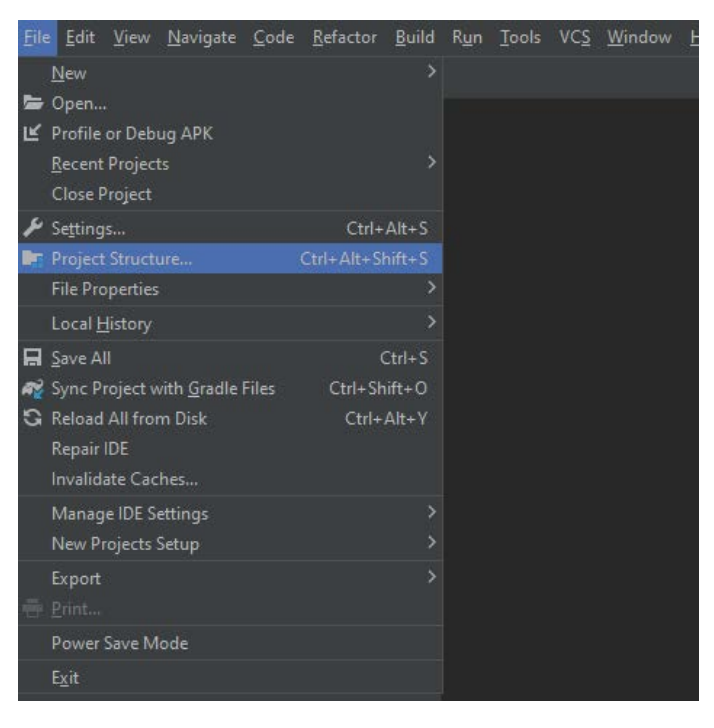

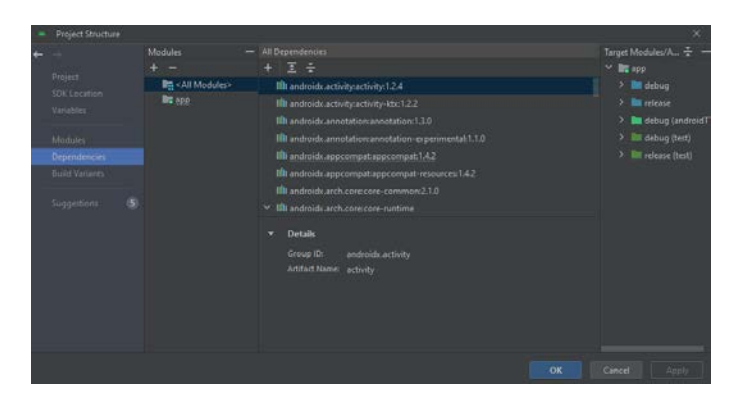

Page 4 of 10

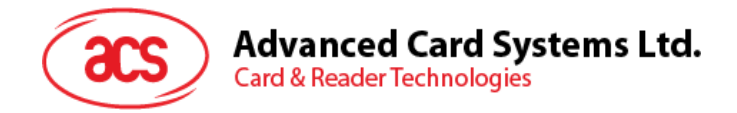

3) "Declared Dependencies"タブで、ドロップダウンメニューをクリックして"Jar Dependency"を選択します。

| - | Project Structure                                                                        |           |                                                                                                    |                                                                                                    | ×                                                                                                    |
|---|------------------------------------------------------------------------------------------|-----------|----------------------------------------------------------------------------------------------------|----------------------------------------------------------------------------------------------------|----------------------------------------------------------------------------------------------------|
| + | Project Structure Project Coll Location Variable Dependencies Build Variants Suggestions | Modules — | Declared Dependence<br>+ -<br>III 1 Linary Dependency<br>III 2 JAK/ARD Dependency<br>III 2 JAK/ARD Dependency<br>IIII 2 JAK/ARD Dependency<br>III 2 JAK/ARD Depe | Cardiguation<br>Addical Technolomentation<br>tectinoplementation<br>implementation<br>implementation<br>implementation<br>implementation | ×<br>RestAred Depend. ÷ =<br>> in debug<br>> in debughedeadTest<br>> in debughedeatTest<br>> in release<br>> int releasetSeatTest |
|   |                                                                                          |           |                                                                                                    |                                                                                                    |                                                                                                    |

4) "Add Jar/Aar Dependency"ダイアログで、"libs/acssmcio-x.y.z.aar"にパスを入力し、 "implementation"構成を選択します。

| 🛎 🛛 Add Jar/Aar Dependency                                                      |                                   | ×          |
|---------------------------------------------------------------------------------|-----------------------------------|------------|
| 📑 Module 'app'                                                                  |                                   |            |
| <b>Step 1.</b><br>Provide a path to the library file or directory to a          | add.                              |            |
| libs/acssmcio-0.6.0.aar                                                         |                                   |            |
| Step 2.<br>Assign your dependency to a configuration by s<br>Open Documentation | selecting one of the configuratio | ins below. |
| implementation                                                                  |                                   |            |
|                                                                                 | ок                                | Cancel     |

5) 上記手順に従って"libs/smartcardio-x.y.z.aar"を追加します。

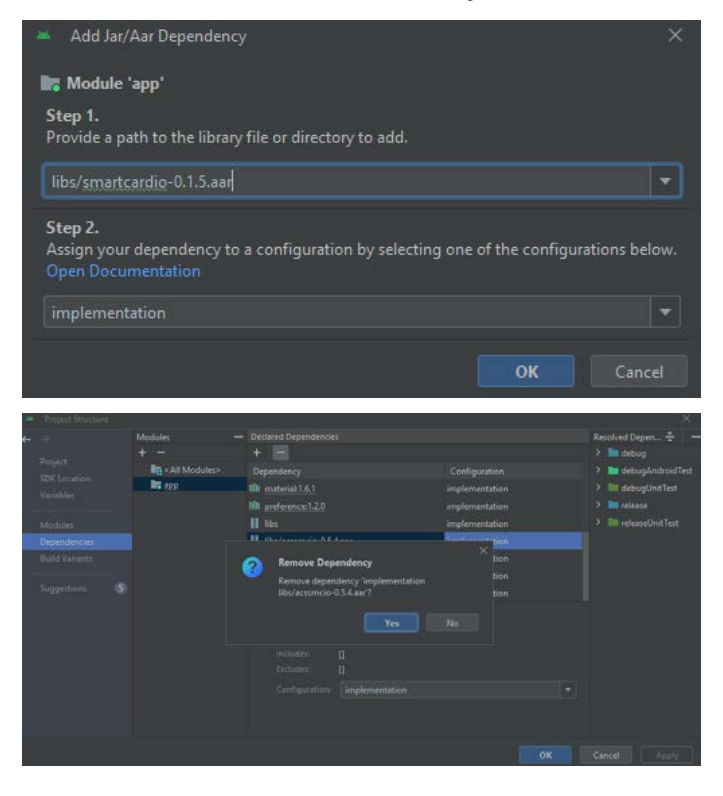

Page 5 of 10

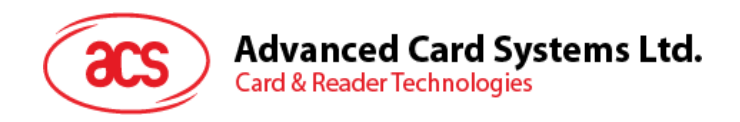

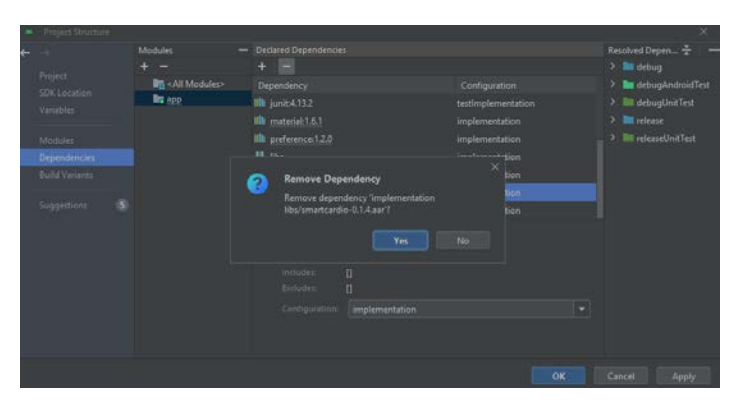

6) アプリケーションの"build.gradle"ファイルには、次のコード行が表示されます。

| 🛎 Elle Edit View Navigate Code Befactor Build                                                                                                    | Run Jools VCS Window Hitp REFTest (C\Android App\ACR1255_edAassencio-0.5.4 android18-20220711\8ETest -build.gradie (app)                                                                                                    |  |
|----------------------------------------------------------------------------------------------------|----------------------------------------------------------------------------------------------------|--|
| BLETest app 🛹 build gradie                                                                                                    |                                                                                                    |  |
| ु 🛎 Android 👻 😳 🗄 🗢 —                                                                                                    | 🔎 build gradie (8LE Test) = 🖉 build gradie (app) 👘 🔎 settings gradie (8LE Test) 🚿                                                                                                    |  |
| A Bit way     A Bit way     A Bit way | <pre>Years use the Properticular data is non on it diagram projectioning and an<br/>source Comparison of the Properticular State State S</pre> |  |

implementation files('libs/acssmcio-x.y.z.aar') implementation files('libs/smartcardio-x.y.z.aar')

#### 7) ACR1555U 端末タイプの追加について

a. strings.xml ファイルを見つけて:

プロジェクトを開き、res/values/ディレクトリに移動して、strings.xml ファイルを見つけます。

#### b. 端末タイプを追加します:

strings.xml ファイルで、次のコード行を <string-array> タブに挿入し、ACR1555U ターミナルタ イプを追加します。

#### <item>ACR1555U</item>

| == 123                 | 10 A. |                                                                     |
|------------------------|-------|---------------------------------------------------------------------|
| > 🛅 drawable           | 32    | Terminal types                                                      |
| > 🛅 layout             | 33    | <string name="select_terminal_type">Select a terminal type</string> |
| Y Di menu              | 34 😇  | <string-array name="terminal_types_array"></string-array>           |
| 🚔 main.xml             | 35    | <item>ACR3901U-S1/ACR3901T-W1</item>                                |
| > 🛅 mipmap             | 36    | <item>ACR1255U-J1</item>                                            |
| values                 | 37    | <item>AMR220-C</item>                                               |
| strings.xml            | 38    | <pre><item>ACR1255U-J1 V2</item></pre>                              |
| > 🖿 themes (2)         | 39    | <item>ACR1555U</item>                                               |
| > 🛅 xml                | 40 🖨  |                                                                     |
| The res (concentrated) | 2.2   |                                                                     |

#### a) プロジェクト構築とテスト:

ターミナルタイプを追加したら、プロジェクトを構築し続けます。ACR1555U端末を検索する機能が有効 になります。

ライブラリを更新する時に、互換性のない問題が発生する可能性があり、アプリケーションを修正する必要がある ことに注意してください。

Page 6 of 10

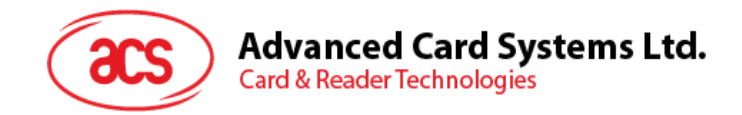

## 1.2. ACS スマートカード I/O iOS フレームワーク

"ACSSmartCardIO"ワークには、主に ACS Bluetooth リーダー/ライターと通信するクラスとインタフェースがあります。 このワークは、JSR 268[1]で定義されている Java スマートカード I/O API におけるサービスプロバイダインタフェース (TerminalFactorySpi) に基づいています。

Java スマートカード I/O API は、ISO/IEC 7816-4 APDU を使用してスマートカードと通信する Java API を定義します。この API は、Java アプリケーションがスマートカードで動作するアプリケーションと対話することを可能にし、カードデータのメモリや検索などの機能を実現します。

"SmartCardIO"フレームワークには、OpenJDK から Swift に移行する次のソースコードが含まれています。

- javax.smartcardio
- java.security.Provider

[1] https://jcp.org/en/jsr/detail?id=268

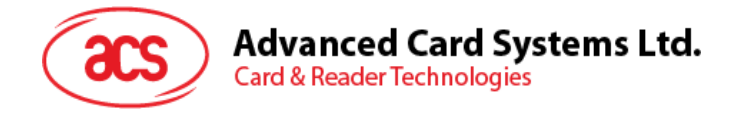

# 1.2.1.iOS ライブラリのインストール

1. フレームワークをプロジェクトに使用するには、"BLETest\SmartCardIO.xcframework"と "BLETest\ACSSmartCardIO.xcframework"の2つのフォルダをプロジェクトフォルダにコピーしてください。

| < > BLETest                |                   | <u> </u> |       | ⊙ •          | Q |
|----------------------------|-------------------|----------|-------|--------------|---|
| 名稱                         | 修改日期              |          |       | 種類           |   |
| ACSSmartCardIO.xcframework | 今日上午9:27          |          |       | 資料夾          |   |
| BLETest                    | 今日 上午 9:27        |          |       | 資料夾          |   |
| BLETest.xcodeproj          | 18/11/2021 下午4:56 |          | 29 KB | Xcode Projec |   |
| 🗎 BLETestTests             | 今日 上午 9:27        |          |       | 資料夾          |   |
| BLETestUlTests             | 今日 上午 9:27        |          |       | 資料夾          |   |
| SmartCardIO.xcframework    | 今日 上午9:27         |          |       | 資料夾          |   |
|                            |                   |          |       |              |   |
|                            |                   |          |       |              |   |
|                            |                   |          |       |              |   |
|                            |                   |          |       |              |   |
|                            |                   |          |       |              |   |
|                            |                   |          |       |              |   |
|                            |                   |          |       |              |   |

2. Targets の General タブページで、Embedded Binaries の下の"+"をクリックします。

| 🖨 Xcode File Edit View Fin              | d Navigate Editor       | Product  | Debug       | Integrate       | Window      | Help     |                                                                                      | 🗟 🖪 🖇            | Α          | Ì        | () | •   |
|-----------------------------------------|-------------------------|----------|-------------|-----------------|-------------|----------|--------------------------------------------------------------------------------------|------------------|------------|----------|----|-----|
|                                         | 📕 BLETest               | 🛛 BLE    | Test 🕽 📘 🛙  | Kei chong」的     | ) iPad      |          | BLETest: Ready                                                                       | foday at 9:41 AM | <b>A</b> 1 | <b>@</b> |    |     |
|                                         | 🔠 I < 🚿 🔼 BLETE         | est      |             |                 |             |          |                                                                                      |                  |            |          |    |     |
| V 🖪 BLETest                             | 🖾 BLETest               |          |             |                 |             |          |                                                                                      |                  |            |          |    | ▲ > |
| V BLETest                               | D                       | General  | signing &   | Capabilities    | Resource Ta | igs li   | Info Build Settings Build Pha                                                        | ises Build Rule  | s          |          |    |     |
| 🔌 AppDelegate<br>🚾 Assets               | PROJECT                 |          |             |                 |             |          | <ul> <li>Upside Down</li> <li>✓ Landscape Left</li> <li>✓ Landscape Right</li> </ul> |                  |            |          |    |     |
| CardStateMonitor FileListViewController | 🚨 BLETest               |          |             |                 | iPad Oriei  | ntation  | <ul> <li>Portrait</li> <li>Upside Down</li> </ul>                                    |                  |            |          |    |     |
| 🎽 Hex                                   | TARGETS                 |          |             |                 |             |          | Landscape Left                                                                       |                  |            |          |    |     |
| Info                                    | BLETest                 |          |             |                 | Statue Ba   | ar Style | Default                                                                              |                  |            |          |    |     |
| LaunchScreen                            | BLETestTests            |          |             |                 | 010105 00   | a otyle  | Hide during application launch                                                       |                  |            |          |    |     |
| × Main                                  | District BLETestUITests |          |             |                 |             |          | Requires full screen                                                                 |                  |            |          |    |     |
| MainViewController                      |                         |          |             |                 |             |          | Supports multiple windows                                                            |                  |            |          |    |     |
| 🌙 MasterKeyViewController               |                         |          |             |                 |             |          |                                                                                      |                  |            |          |    |     |
| 🌂 ProtocolViewController                |                         | Ť,       | App icons a | na Launch S     | creen       |          |                                                                                      |                  |            |          |    |     |
| > 👛 Settings                            |                         |          |             |                 | Ap          | op Icon  | Applcon                                                                              |                  |            |          |    |     |
| TerminalListViewController              |                         |          |             |                 | App Icons   | Source   | 🔲 Include all app icon assets                                                        |                  |            |          |    |     |
| TerminalTimeiewController               |                         |          |             |                 | Launch Scre | en File  |                                                                                      | 2                |            |          |    |     |
| BLE lest lests                          |                         |          |             |                 |             |          |                                                                                      |                  |            |          |    |     |
|                                         |                         |          | Supported I | Intents         |             |          |                                                                                      |                  |            |          |    |     |
| ✓ ■ BLETestUITests                      |                         |          |             | Class Name      | Aut         | henticat | tion                                                                                 |                  |            |          |    |     |
| 🔌 BLETestUITests                        |                         |          |             |                 |             |          |                                                                                      |                  |            |          |    |     |
| 🖽 Info                                  |                         |          |             |                 |             | Add inte | ents eligible for in-app handling he                                                 |                  |            |          |    |     |
| > 📰 Products                            |                         |          |             |                 |             |          |                                                                                      |                  |            |          |    |     |
| Frameworks                              |                         |          |             |                 |             |          |                                                                                      |                  |            |          |    |     |
| SmartCardIO                             |                         |          |             |                 |             |          |                                                                                      |                  |            |          |    |     |
|                                         |                         | ~ 1      | Framework   | s, Libraries, a | and Embedde | d Conte  | ent                                                                                  |                  |            |          |    |     |
|                                         |                         |          |             | Name            |             |          |                                                                                      | Embed            |            |          |    |     |
|                                         |                         |          |             |                 |             |          | orks, libraries, and embedded conte                                                  |                  |            |          |    |     |
|                                         |                         |          |             |                 |             |          |                                                                                      |                  |            |          |    |     |
|                                         | + - 🗑 Filter            | <b>→</b> | Developme   | Add items       |             |          |                                                                                      |                  |            |          |    |     |
| + 🖘 Filter                              |                         |          |             |                 |             |          |                                                                                      |                  |            |          |    |     |

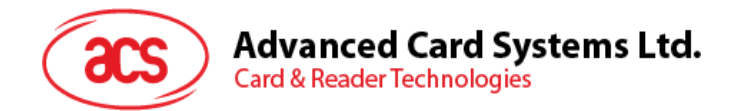

3. ポップアップダイアログボックスで、"Add Other..."ボタンをクリックして、フレームをプロジェクトに追加します。

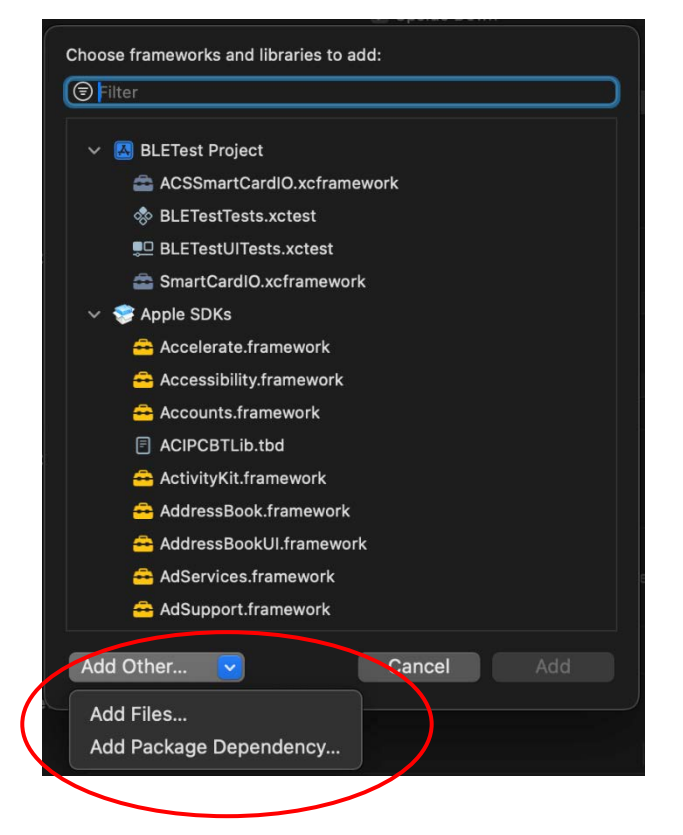

4. プロジェクトに追加された次のライブラリが表示されます

| ✓ Framework | s, Libraries, and Embedded Content |                |  |
|-------------|------------------------------------|----------------|--|
|             | Name                               | Embed          |  |
|             | ACSSmartCardIO 2.xcframework       | Embed & Sign 🗘 |  |
|             | 🚘 SmartCardIO 2.xcframework        | Embed & Sign 🗘 |  |
|             |                                    |                |  |
|             |                                    |                |  |
| > Developme | nt Assets                          |                |  |
|             |                                    |                |  |

#### 5) ACR1555U 端末タイプの追加について

TerminalListViewControllerを見つけ、次のコードを"ACR1255-J1 V2"セクションの後ろに追加します。

let terminalTypeAction4 = UIAlertAction{ title: "ACR1555", style: .default) { (action) in manager.startScan(terminalType: .acr1555u) }

そして alert.addAction(terminalTypeAction 3)の後に次のコードを追加します

alert.addAction(terminalTypeAction4)

Page 9 of 10

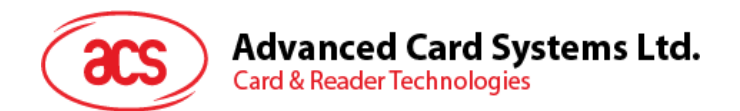

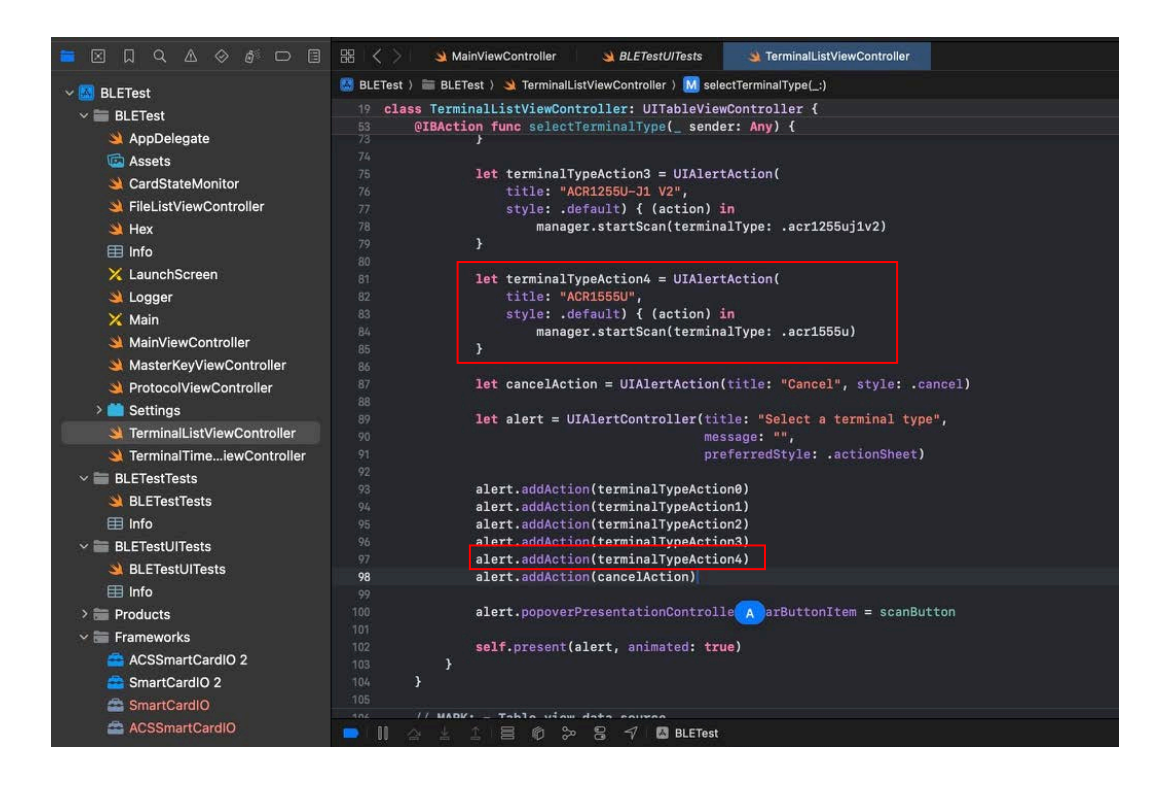

6) **プロジェクト構築とテスト:** 

ターミナルタイプを追加したら、プロジェクトを構築し続けます。ACR1555U端末を検索する機能が有効になります。

ライブラリを更新する時に、互換性のない問題が発生する可能性があり、アプリケーションを修正する必要がある ことに注意してください。

Page 10 of 10